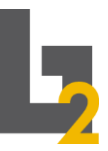

Stadt Nürnberg Berufliche Schule Direktorat 2 Berufsschule & Berufsfachschule

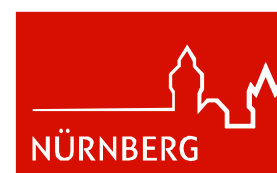

## <u>Kurzanleitung für Schüler\*innen</u> <u>zur Abwesenheitsmeldung</u>

Diese Anleitung gilt für alle Schüler\*innen, ausgenommen HEIMSCHÜLER\*INNEN!

HEIMSCHÜLER\*INNEN melden sich wie bisher telefonisch im Sekretariat krank. (Berufsschule 2 Fürther Straße: 0911/231-3951 / KFZ-Abteilung: 0911/231-8732)

<u>!!!!Diese Abwesenheitsmitteilung ersetzt keine AU-Bescheinigung vom Arzt!!!!</u>

- 1. Abwesenheitsmeldung über die WebUntis App:
- *I.* Aufrufen der WebUnits App auf dem eigenen Smartphone.
- *II.* Login mit dem bekannten und ausgegebenen Benutzernamen und Passwort.
- III. Über "**Start**" & "**Meine Abwesenheiten**" können bestehende Abwesenheiten eingesehen und neue angelegt werden. Durch einen Klick auf das "**Plus**" kann eine neue Abwesenheit erstellt werden.
- IV. Die neue Abwesenheit vollständig ausfüllen, d.h. den "Beginn", das "Ende", den "Abwesenheitsgrund" und die "Notiz" ausfüllen. Abgeschickt werden kann dies über den "Haken" rechts oben.

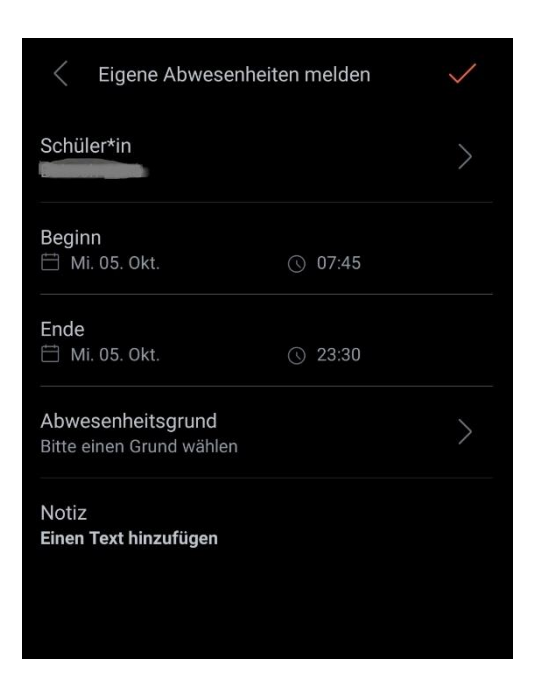

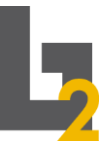

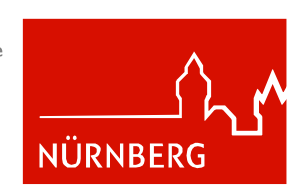

- 2. Abwesenheitsmeldung über einen Browser:
- I. Aufrufen der WebUnits Internetseite: <u>https://nessa.webuntis.com/WebUntis/?school=BS2-N%C3%BCrnberg#/basic/login</u>
- *II.* Login mit dem bekannten und ausgegebenen Benutzernamen und Passwort.
- III. Über "Übersicht" kann eine neue Abwesenheit durch den Button "Abwesenheit melden" erstellt werden.
- IV. Die neue Abwesenheit vollständig ausfüllen, d.h. den "Zeitraum", den "Abwesenheitsgrund" und die "Anmerkung" ausfüllen. Abgeschickt werden kann dies über "Speichern".

| Zeitraum                                                       |                 |     |
|----------------------------------------------------------------|-----------------|-----|
| 6.10.2022 07:45                                                | 6.10.2022 23:30 |     |
| Abwesenheitsgrund                                              |                 |     |
| Abwesend                                                       |                 | × • |
| Anmerkung                                                      |                 |     |
| Hier kann der Grund für die Abwesenheit näher erläutert werden |                 | ~   |